# Accessing Smart Devices With a Vision Impairment

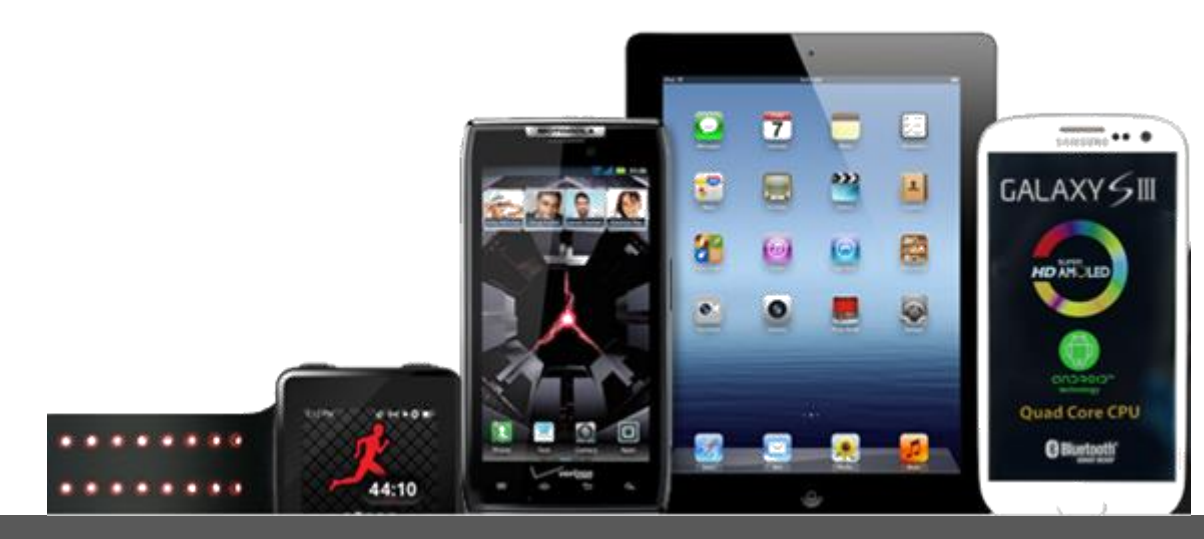

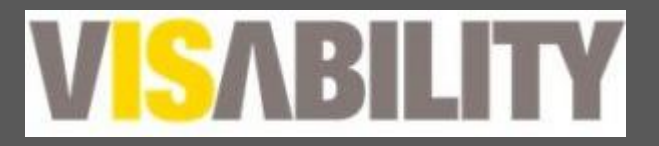

#### **Objectives of workshop:**

- Go through accessibility features for Apple and Android Operating systems
- Useful apps for students
- Useful accessories for students

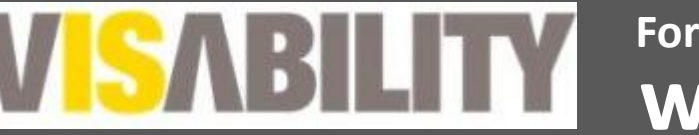

#### What is a Smart device

 A smart device is an electronic device, generally connected to other devices or networks via different protocols such as Bluetooth, NFC, WiFi, 3G, etc., that can operate to some extent interactively and autonomously. (Wikipedia, 2014)

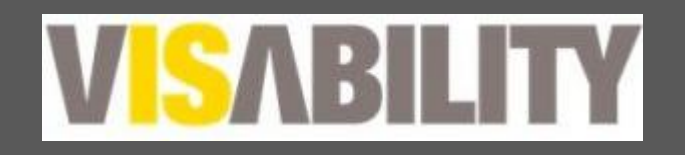

#### Smart devices

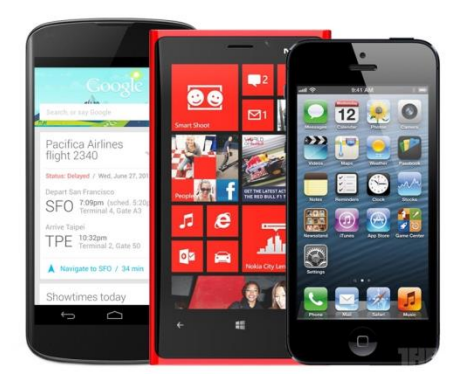

Smart phones

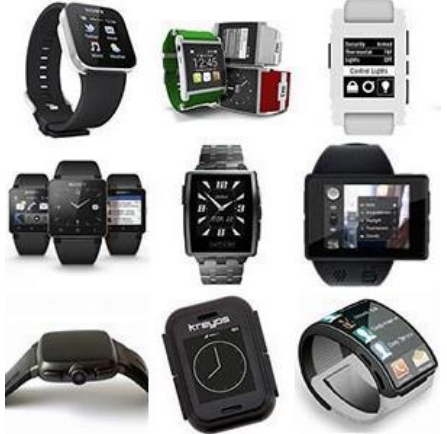

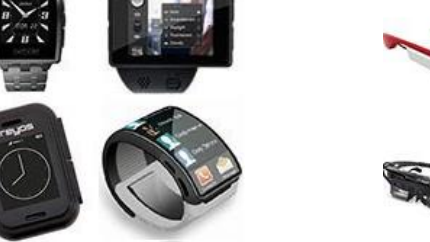

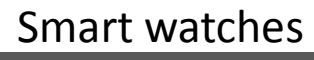

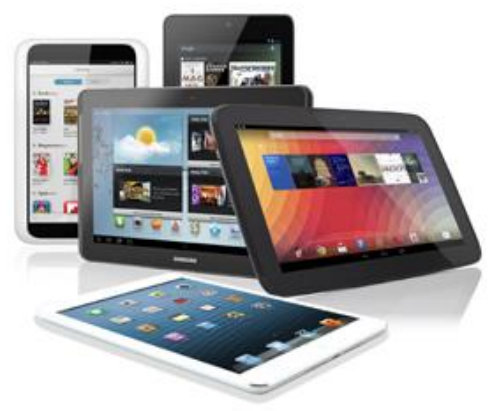

**Smart Tablets** 

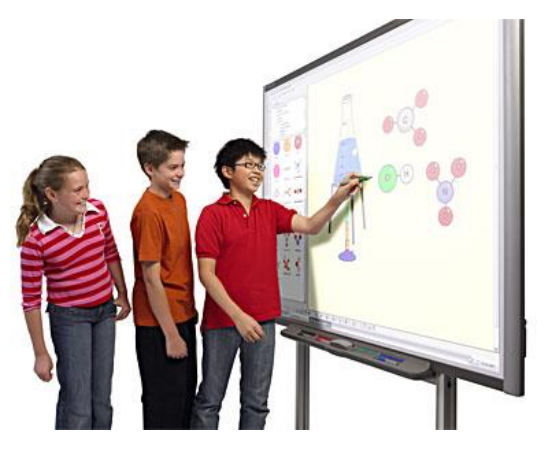

Smart boards

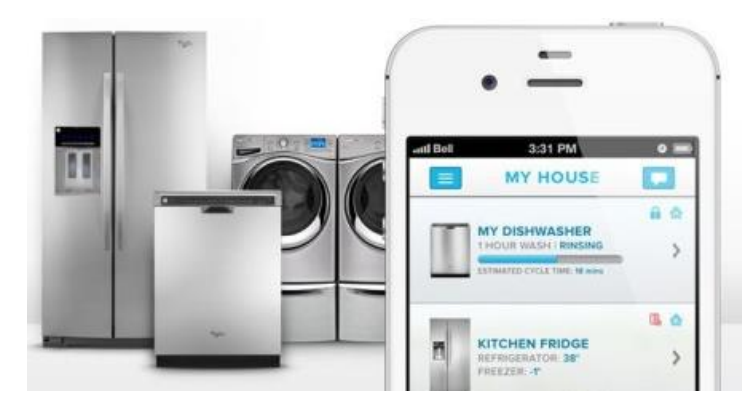

Smart glasses

Smart appliances

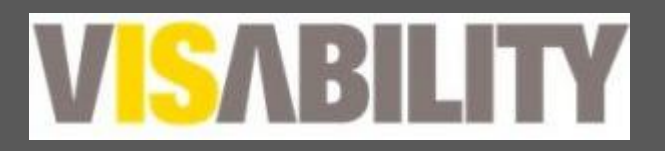

Formerly the Association for the Blind WA www.visability.com.au

### Jargon demystified

- Apple
- Android
- Windows
- Google
- Apps
- OS

- iOS 7
- KitKat, JellyBean, Lollipop
- AppStore
- PlayStore
- Talkback
- VoiceOver

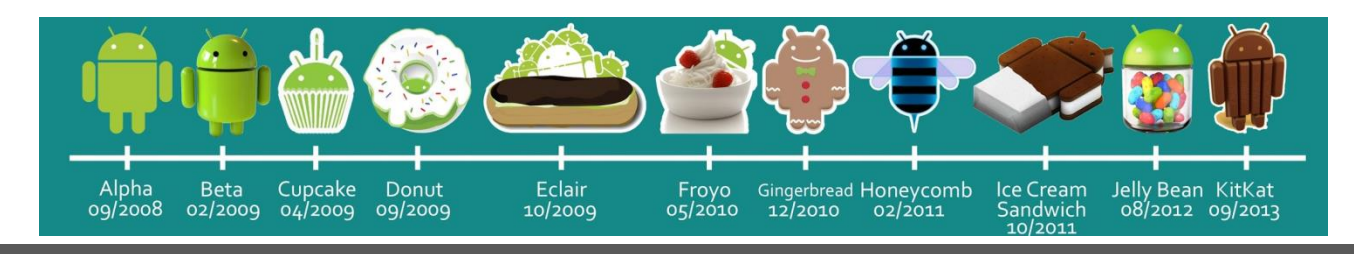

### **Basic gestures**

- Tap
- 2 finger double tap
- Drag
- Flick
- Swipe
- Double tap, triple tap
- Drag and lift
- Down and left
- Up and right

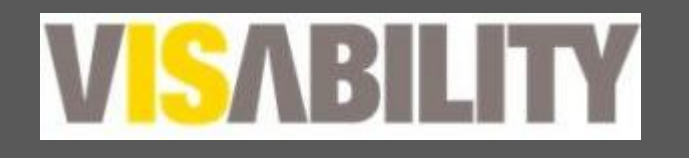

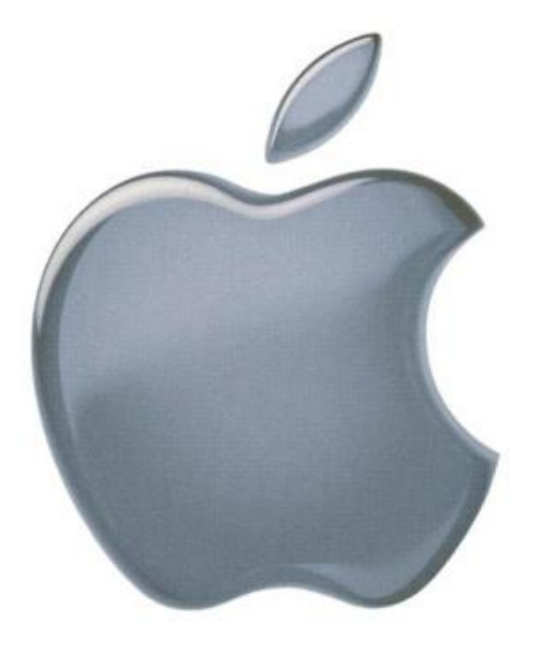

# **Apple Accessibility**

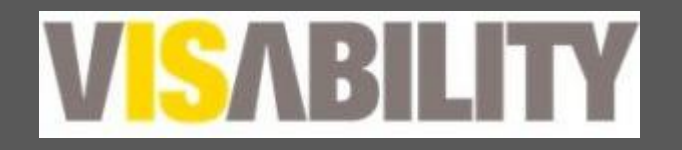

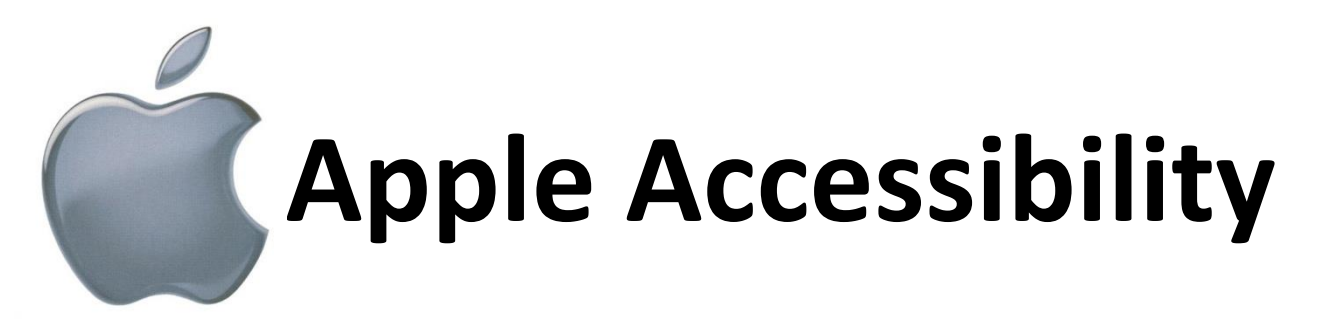

- Text options (Large text, bold text)
- Button shapes
- Invert colours
- Zoom (pinch zoom, Zoom)
- VoiceOver

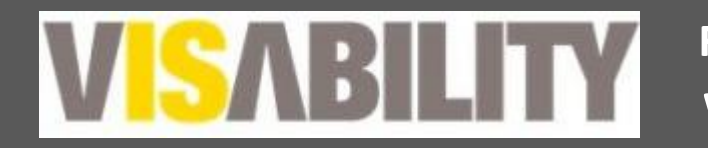

#### **Font Sizes**

#### **Standard Vs Large**

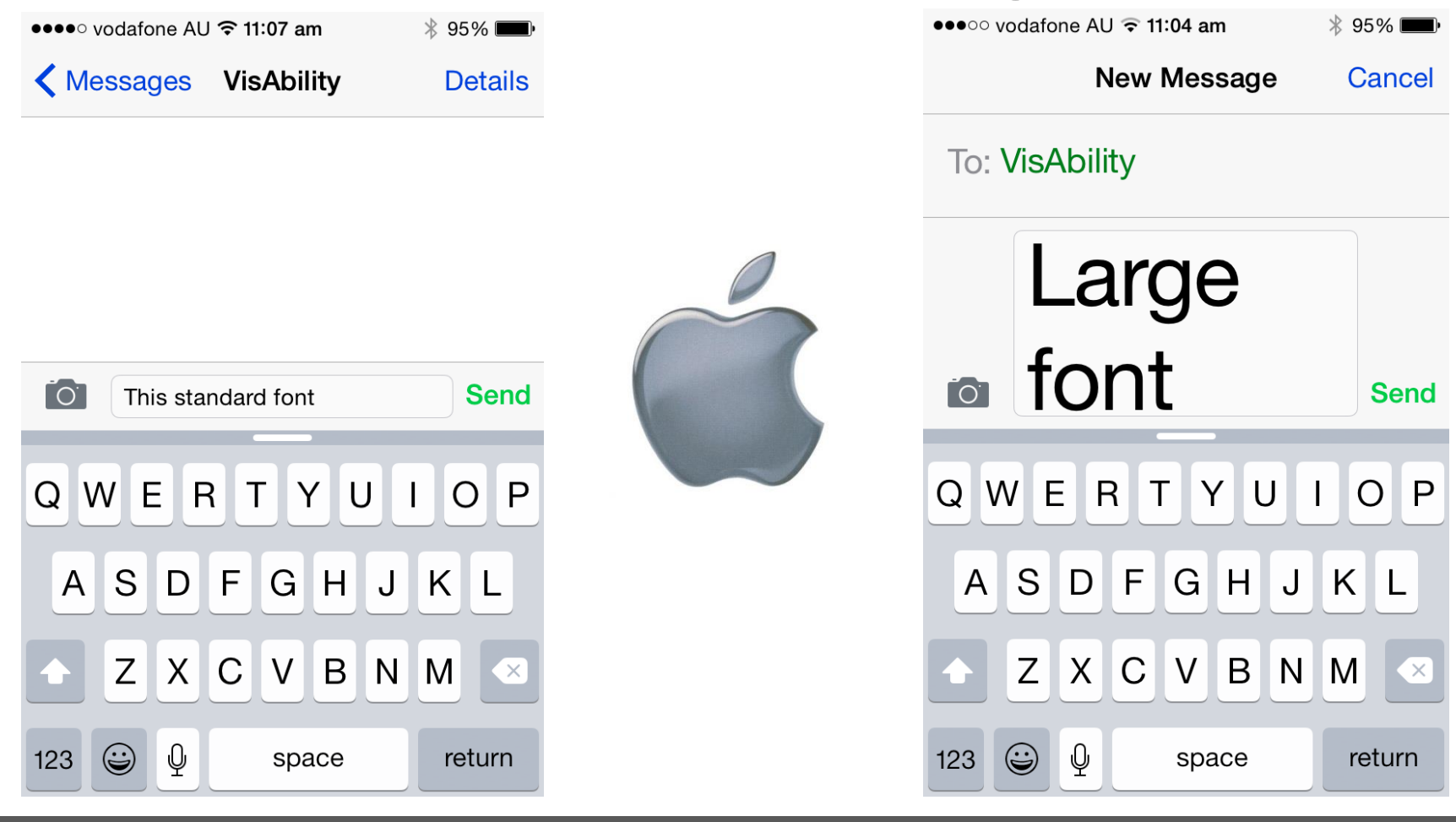

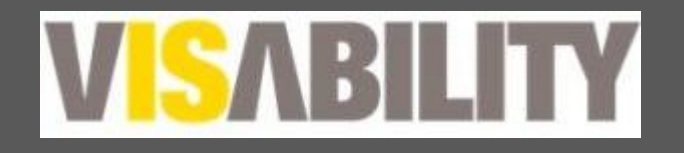

#### **Bold text**

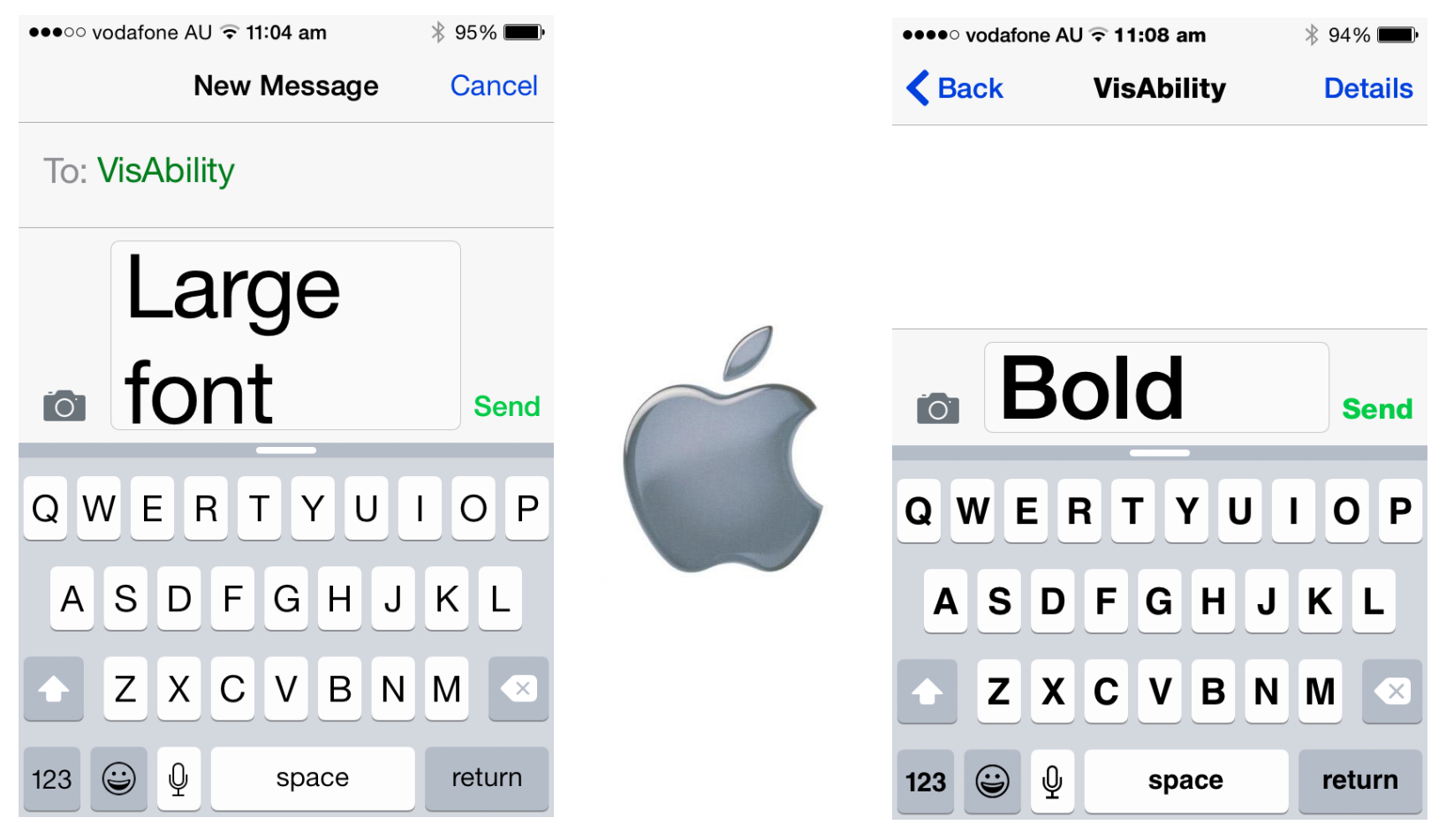

VISABILITY W

### Pinch zoom

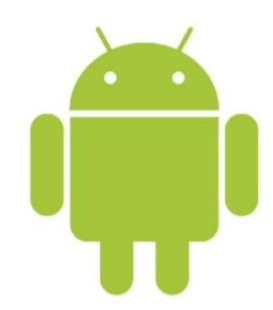

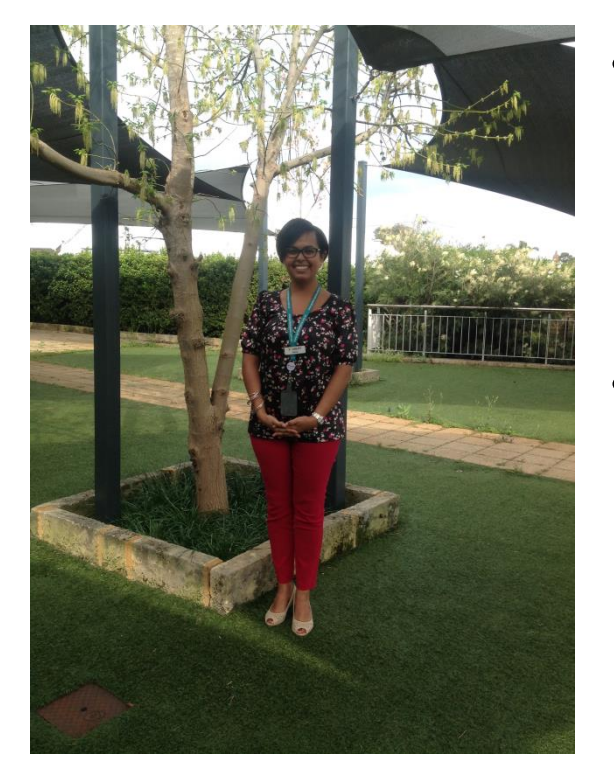

- Place 2 fingers together in the middle of the photo and then spread them away from each other
- Place 2 fingers apart in the middle of the screen and move them towards each other

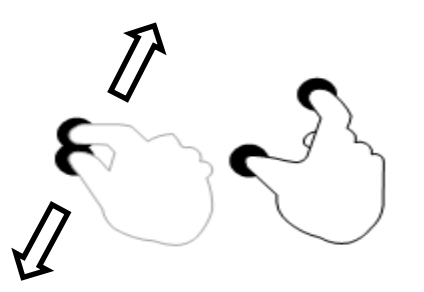

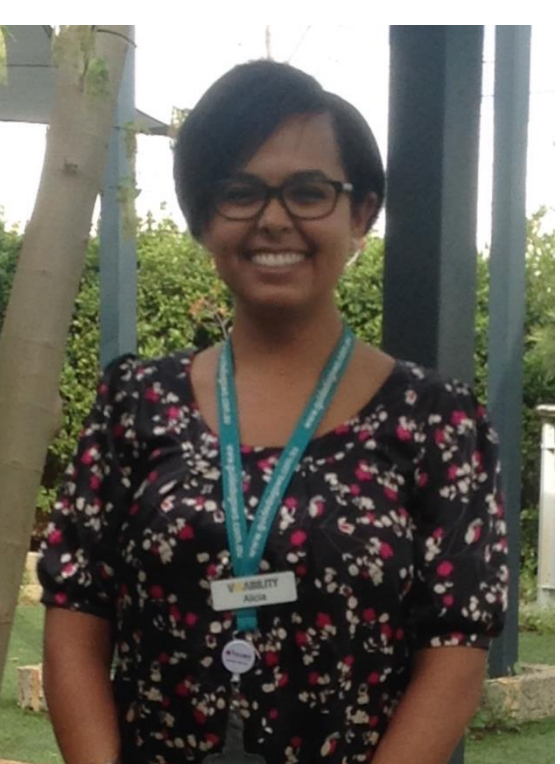

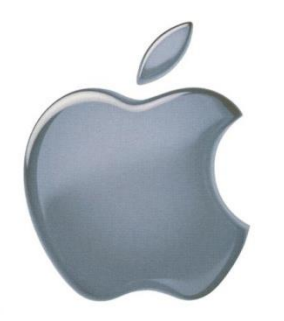

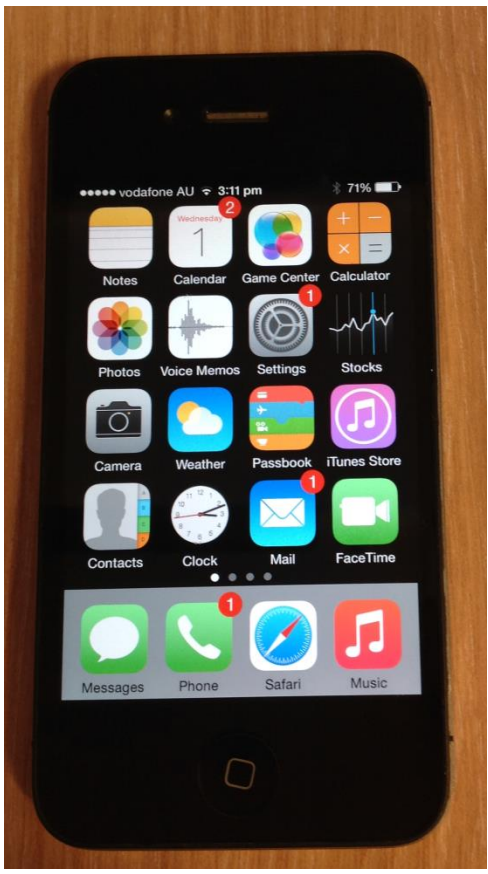

#### Zoom

- 3 fingers double tap to toggle zoom on and off.
- Use 3 fingers to move around the screen when zoom is on.

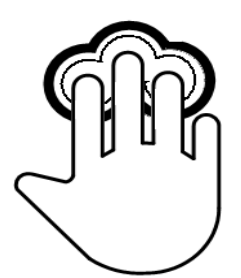

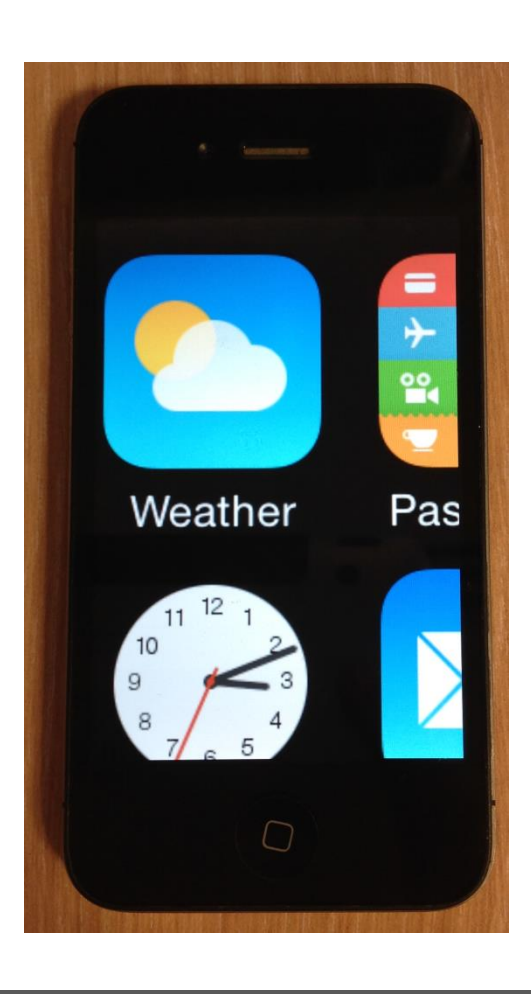

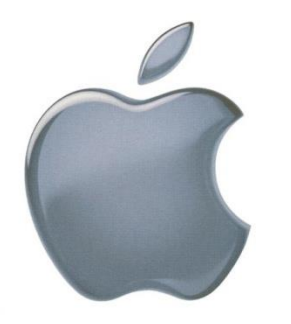

### Speak Screen

- IOS8 operating system has a function that enables vision impaired users to listen to what is on the screen, without using VoiceOver.
- Activate function in settings under accessibility
- swipe down with 2 fingers from the top of the screen to hear the content that is displayed on the screen.

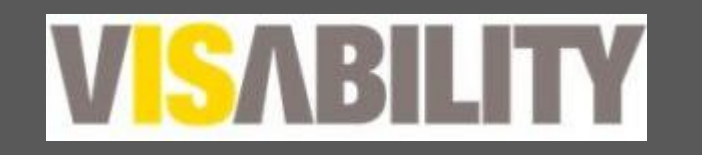

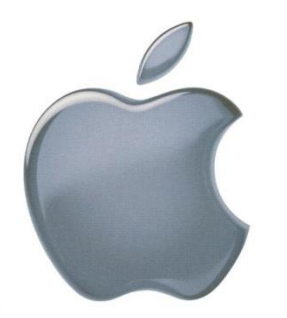

### VoiceOver basic

To activate go to: Settings > General > Accessibility > Voiceover

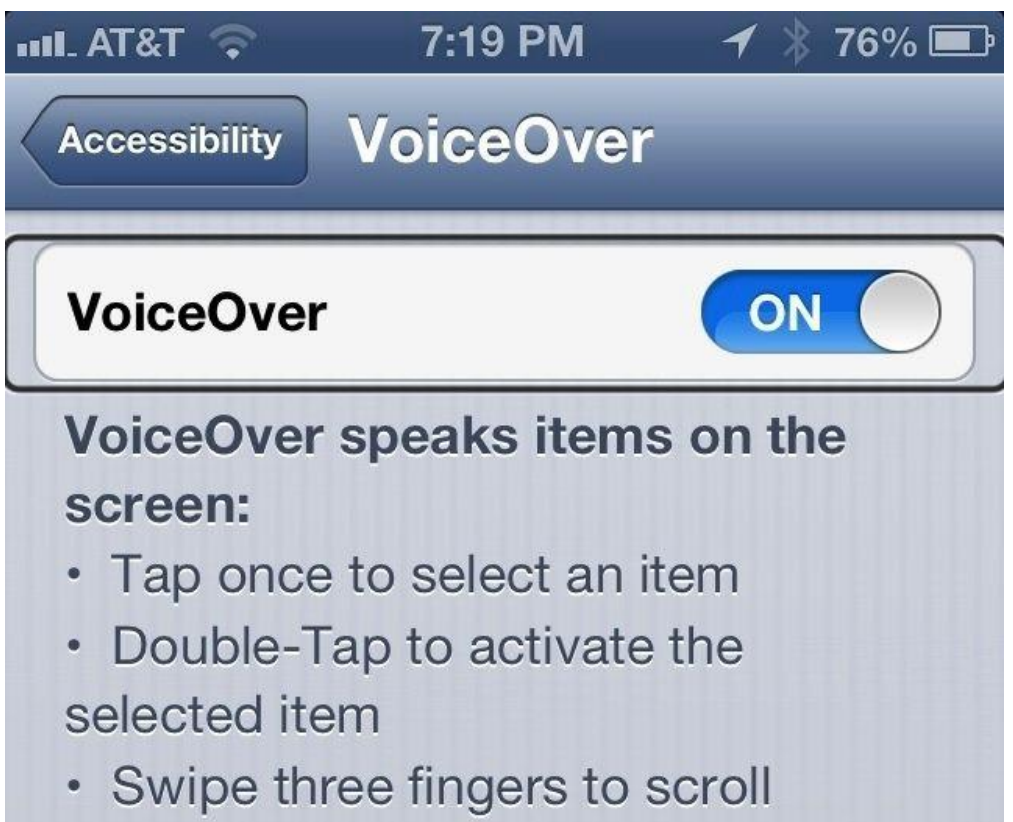

# **Voiceover -** advanced navigation features

**The rotor** is a gesture that allows you to choose navigation, input and output options whilst VoiceOver is activated.

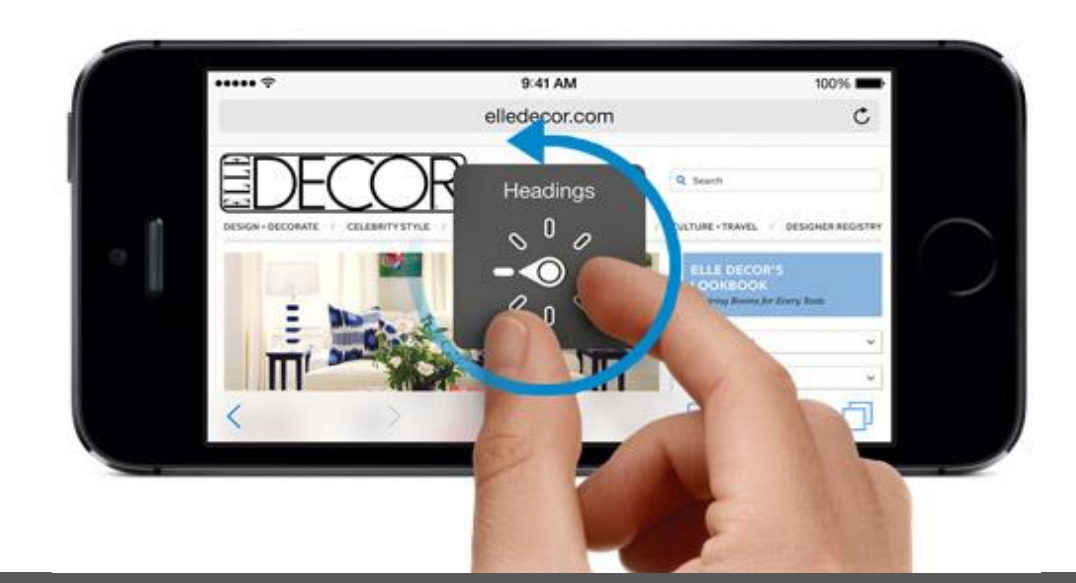

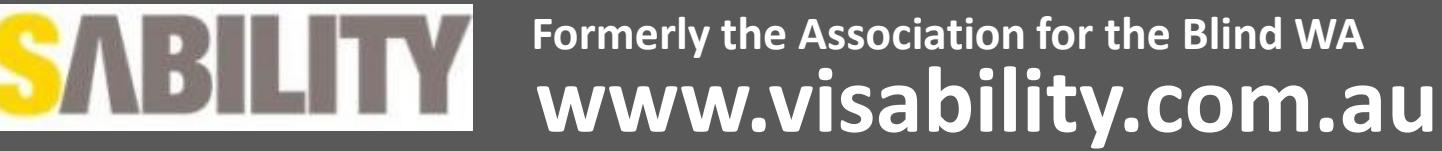

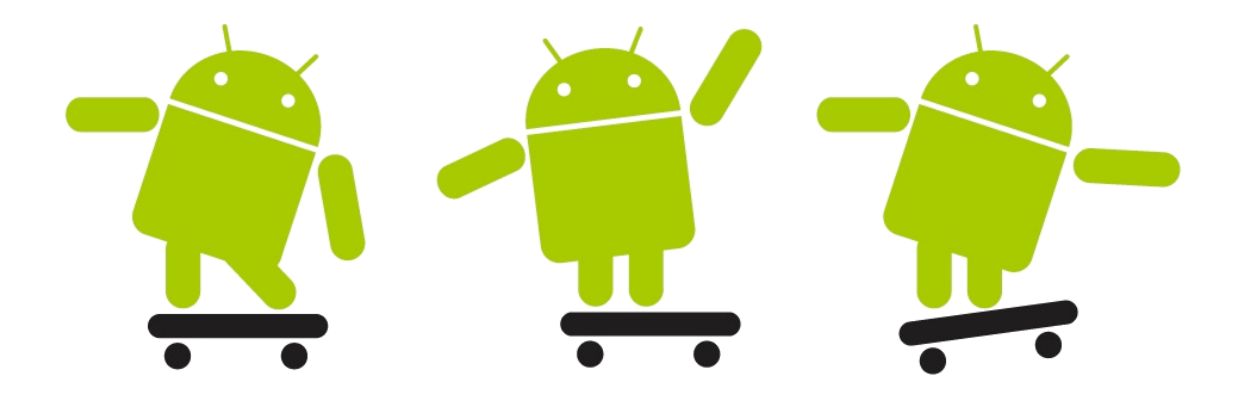

# **Android Accessibility**

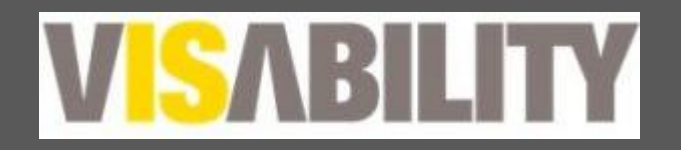

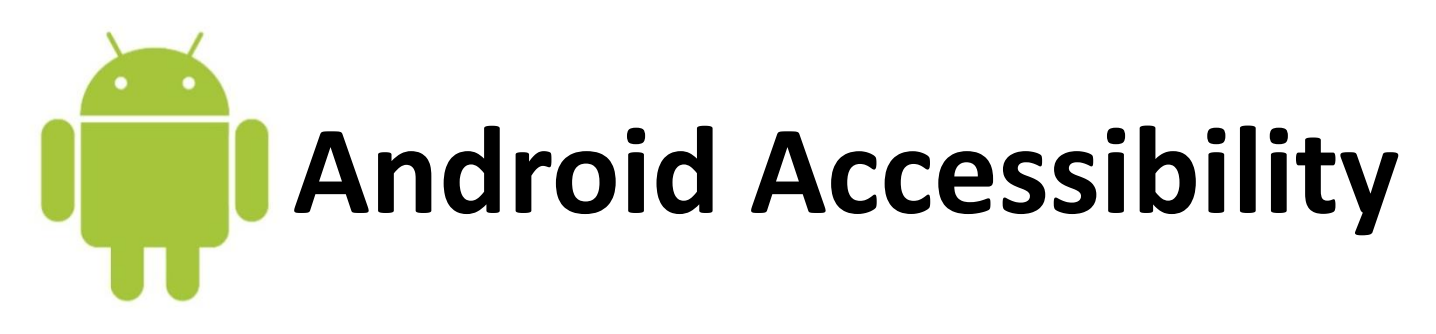

- Font sizes
- Bold text
- Invert colours
- Magnification
- Talkback

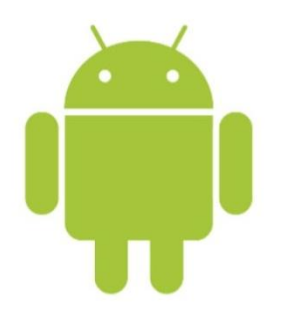

### **Talkback Basics**

How to activate TalkBack (can vary slightly) – Settings  $\rightarrow$  Accessibility  $\rightarrow$  Talkback

Some things to consider –

- Phones running on OS 3.0 and earlier may require talkback to be downloaded (IDEAL accessibility)
- OS 4.2 and above has magnifier and talkback
- Older android phones can not be updated

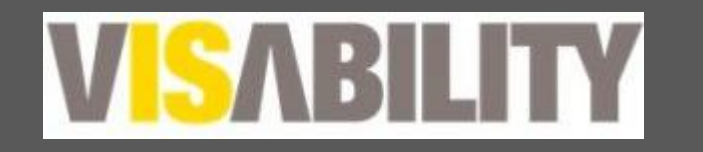

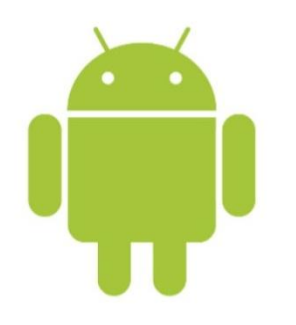

#### **Basic gestures**

- Magnification
  - Triple tap to activate (a blue border will come up)
  - Pinch to zoom further
  - 2 fingers to navigate around screen
- Talkback (explore by touch recommended)
  - Tap listen
  - Double tap select
  - Swipe to go to next element
  - 2 finger swipe to navigate/scroll

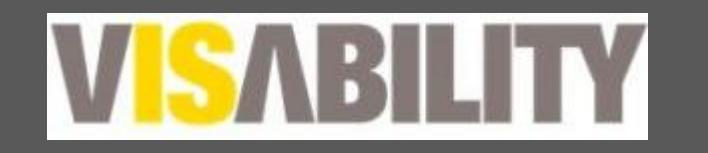

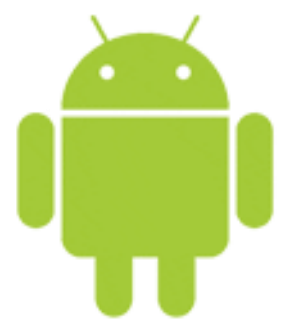

### **Additional gestures**

- Gestures can be customised
- Down and left back
- Up and left home
- 'quick navigation rotor' (available on 4.3 and newer)
- Up and right granularity rotor
- Down and right pause feedback (top left), talkback settings (top right)

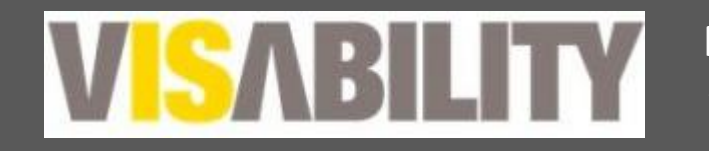

#### Quick navigation bar

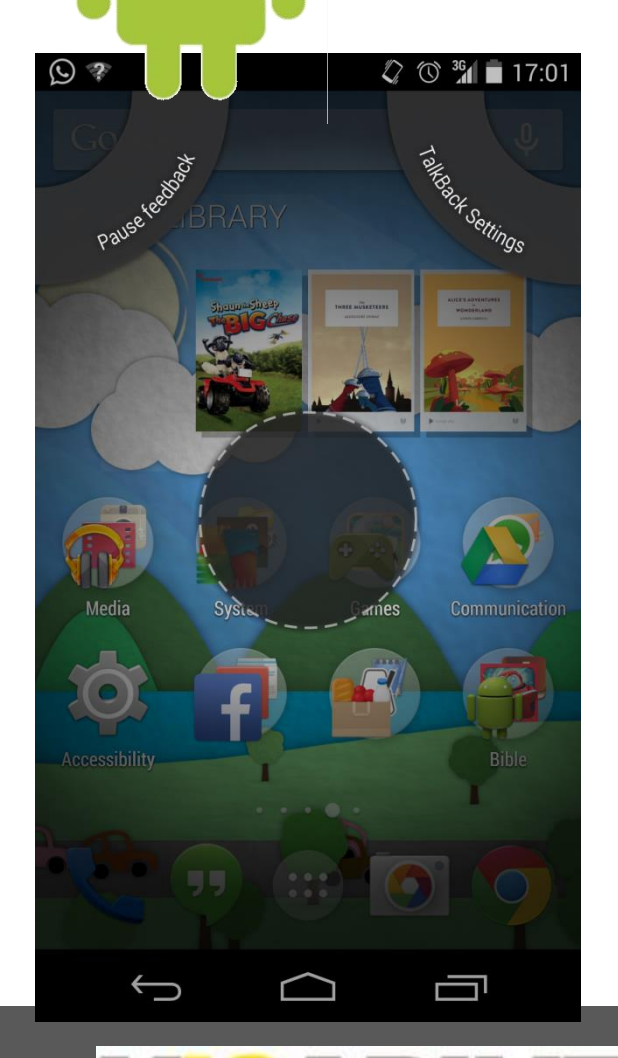

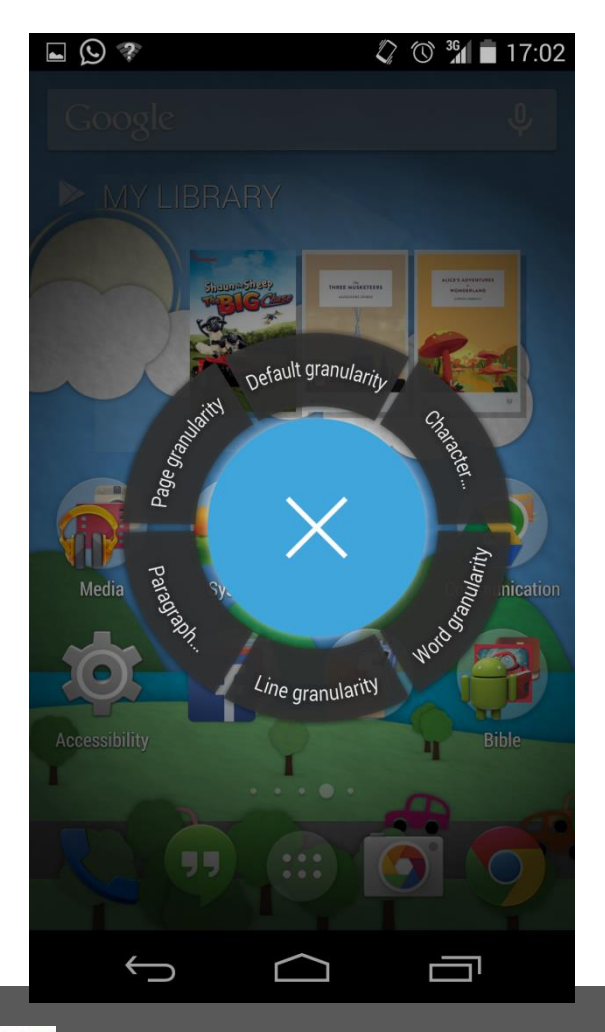

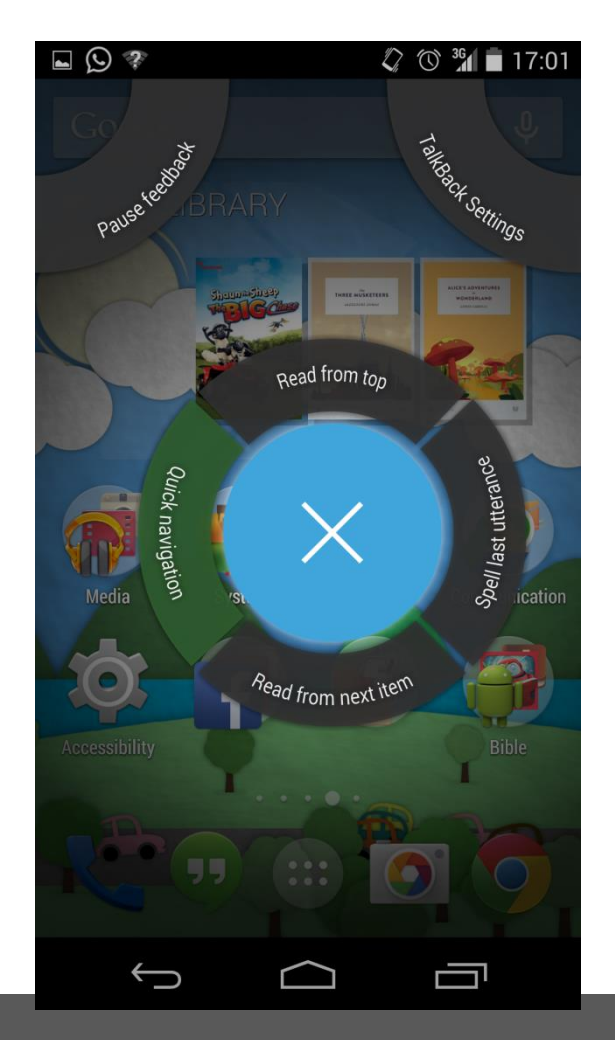

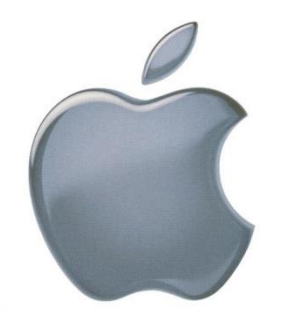

### Siri/Google Now

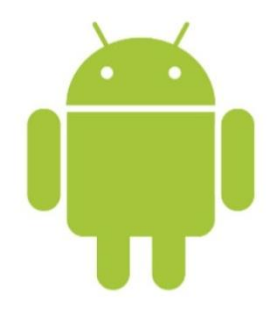

- Make phone calls
- Send and read text messages and emails
- Create appointment in calendar or set reminders
- Do mathematical calculations
- Set alarm or timer
- Open up an app
- Search the web

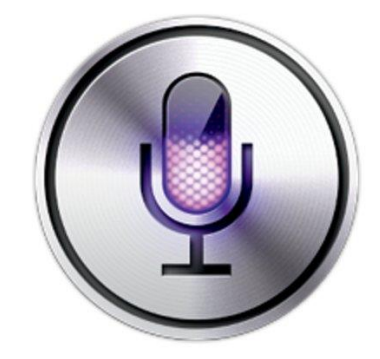

- Turn accessibility features on/off \*
- Use maps to locate nearby places or navigate to a destination \*

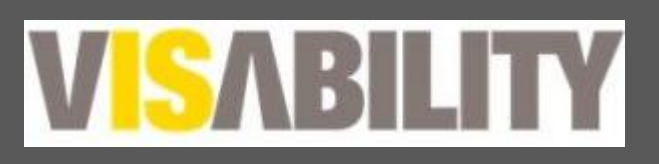

### Dictate

Ensure Siri is turned on for this feature to work

- Dictate works whenever a keypad comes up on screen and when the device is connected to internet.
- Enables you to speak into the device which is then converted into text
- Useful in Messages, notes, safari.

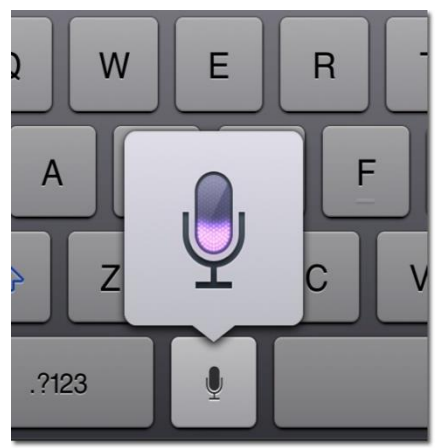

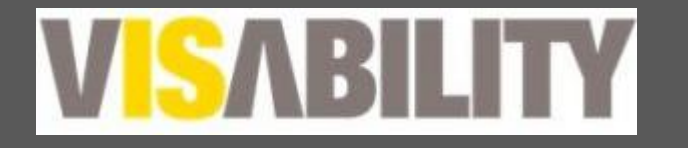

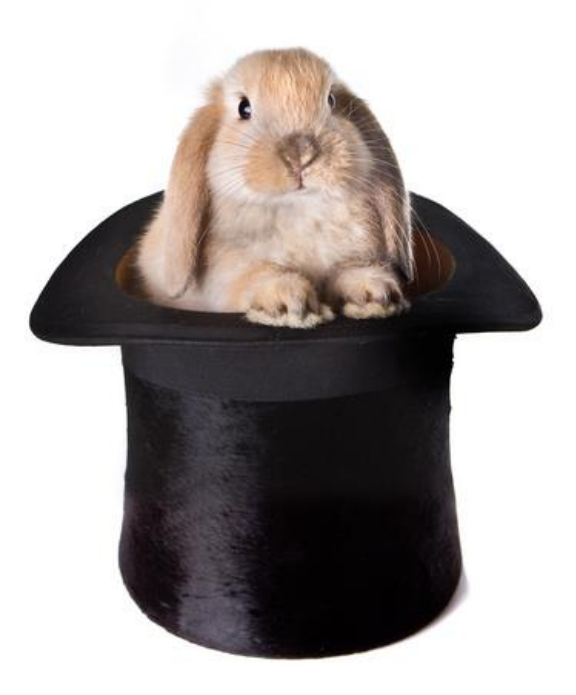

#### Shortcuts, Apps, Tips and Tricks

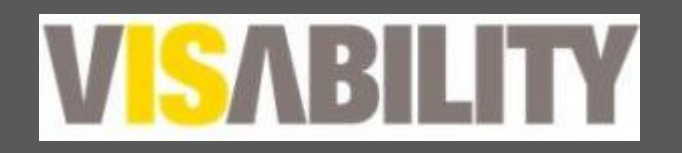

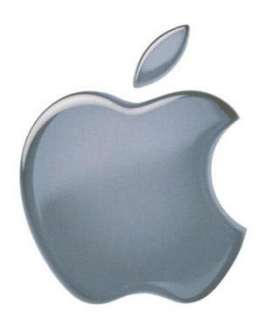

### Accessibility short cuts

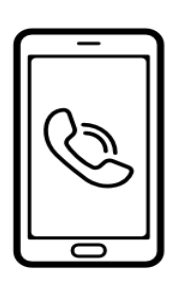

#### Answering calls

Double tap with 2 fingers to answer and end incoming calls

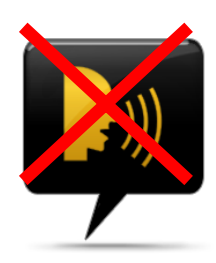

#### Turning On /Off Voice Over

Triple click home button or if you have IOS 7 ask Siri to turn it on/off for you.

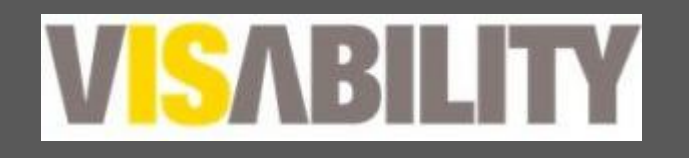

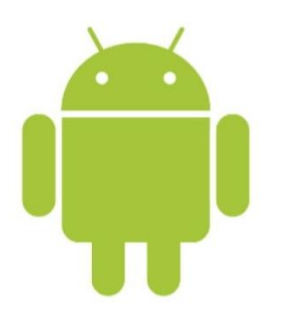

#### **Accessibility Shortcuts**

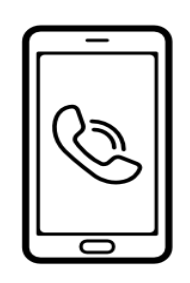

#### Answering calls

Select function in settings for power button to answer and terminate calls

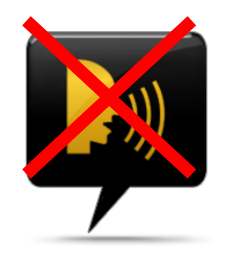

#### Talk Back

You can add an accessibility shortcut from the home screen.

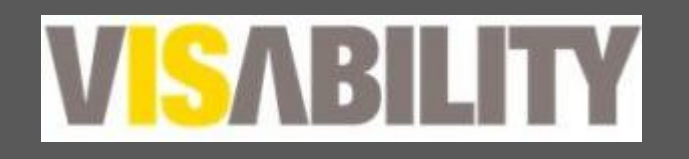

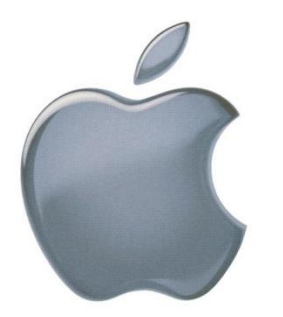

### Accessibility short cuts

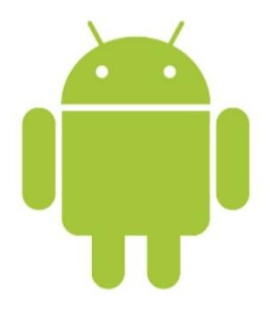

What does shaking the device do ?

Undo function removes the last typing/ dictation

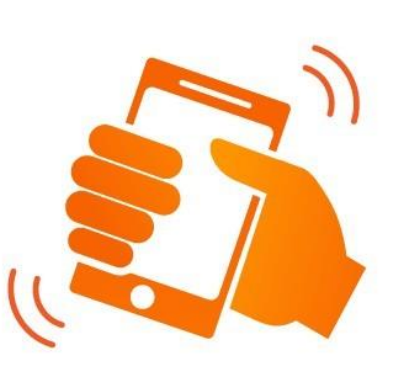

Reads the whole screen when in talkback in some phones

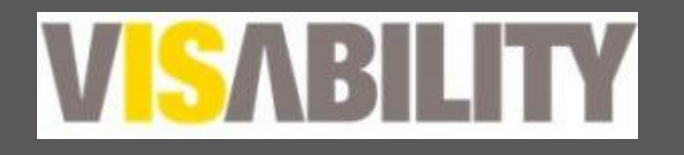

# Simplified phone options

- Hide unwanted apps
- Simplify background
- Lock rotation
- Altering lock times
- Password controls (iPhone 5s fingerprint scanner)
- Widgets

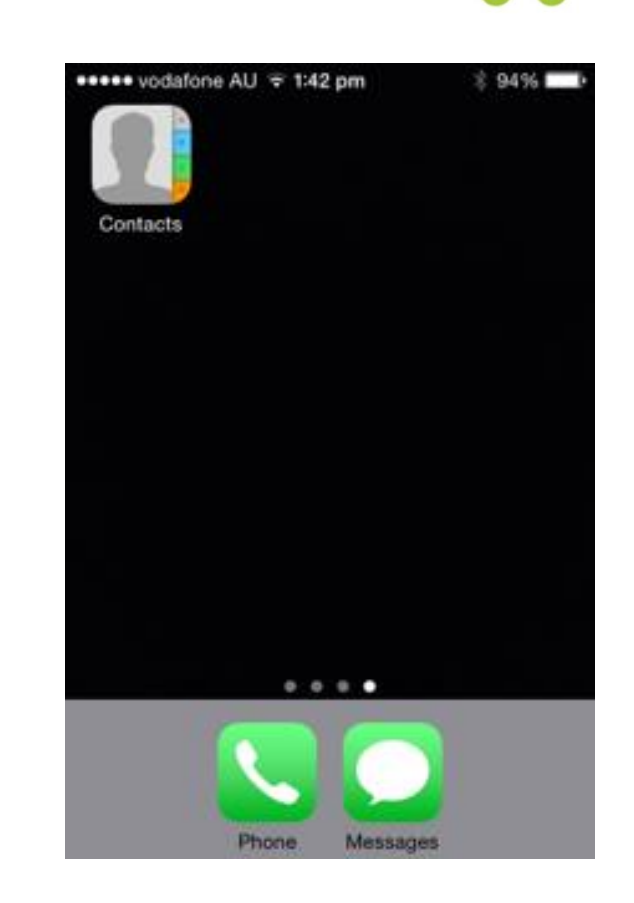

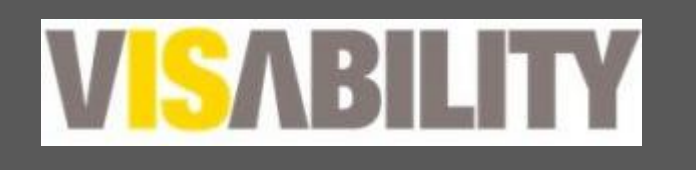

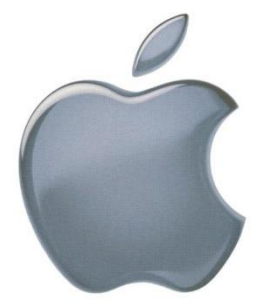

#### **Specialised Apple Apps**

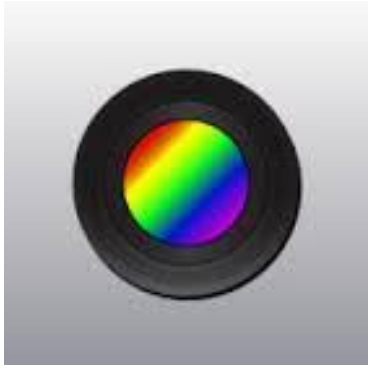

Color ID Free

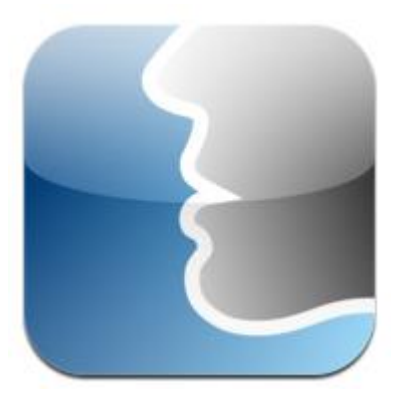

VoiceDream reader

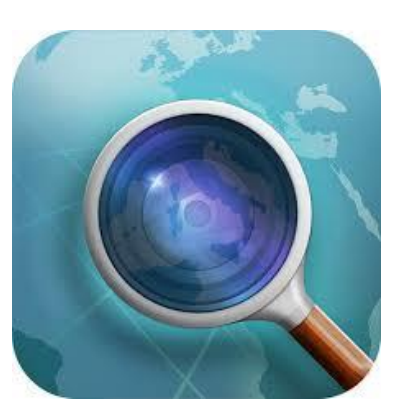

CamFind

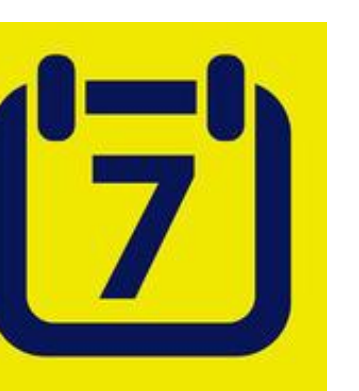

VO Calendar

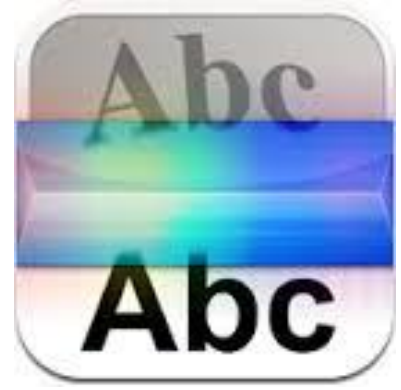

Prizmo

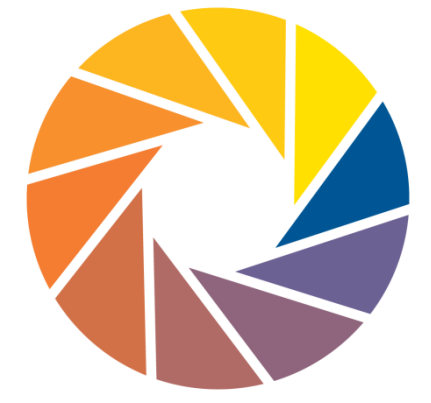

KNFB reader

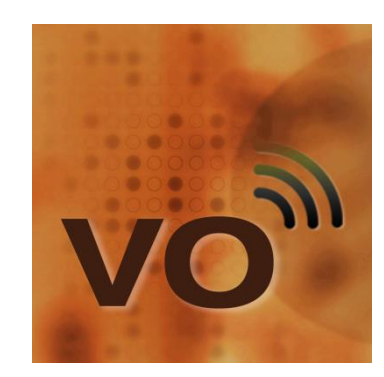

VO Tutorial

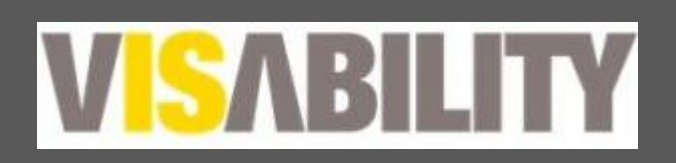

Formerly the Association for the Blind WA **WWW.VISability.com.au** 

MagLight

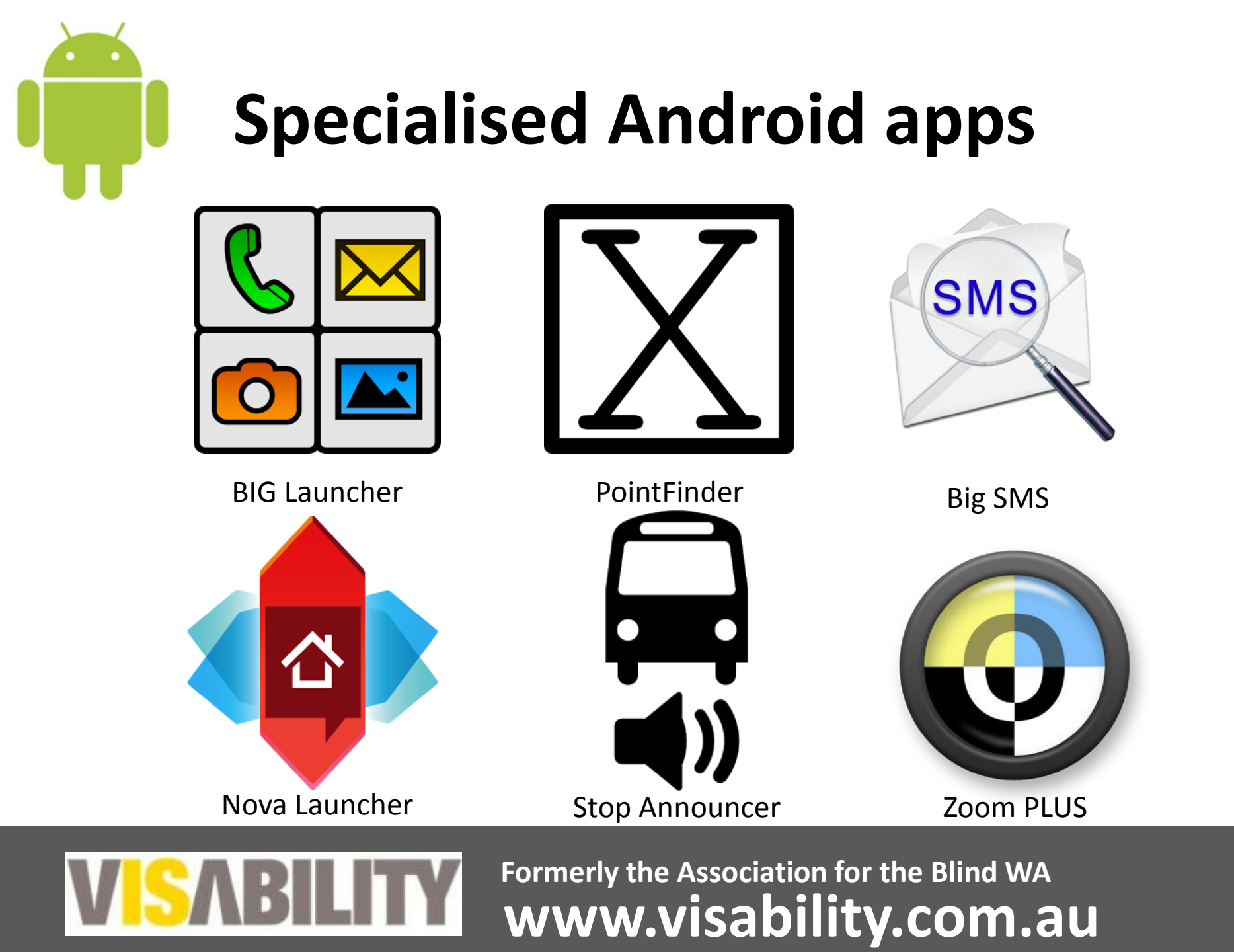

#### **Non-specialised** Apps

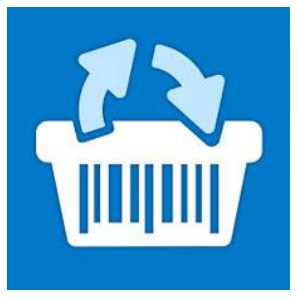

Food Switch

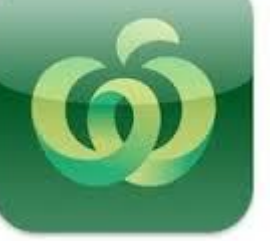

Woolworths

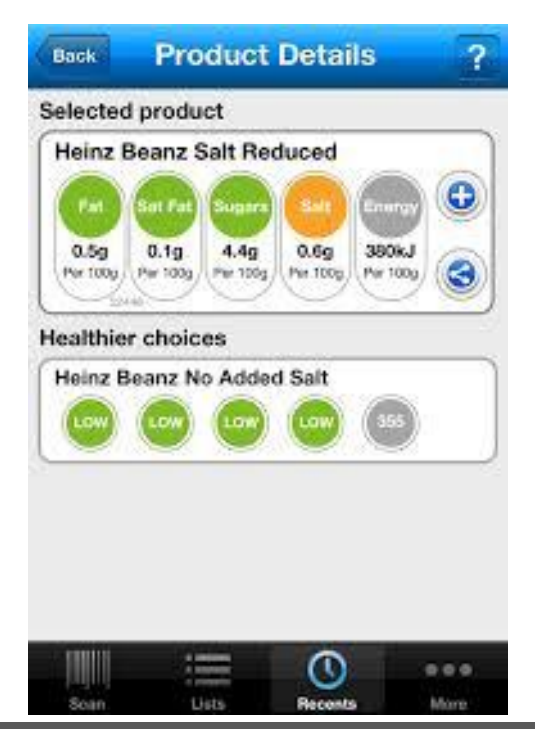

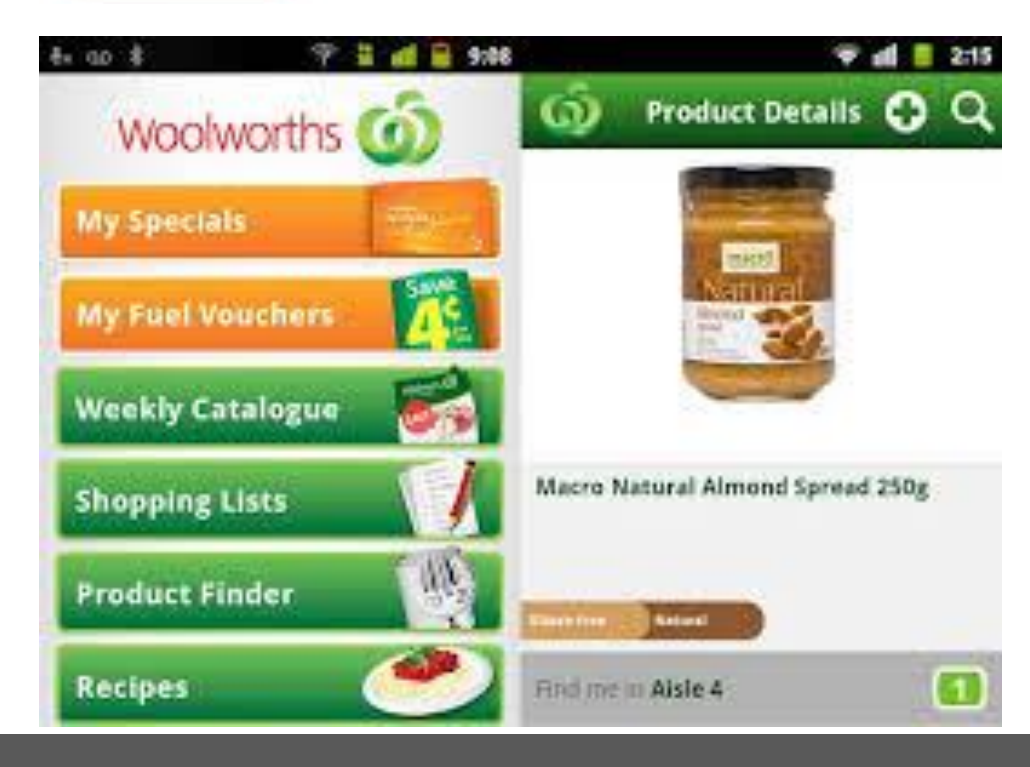

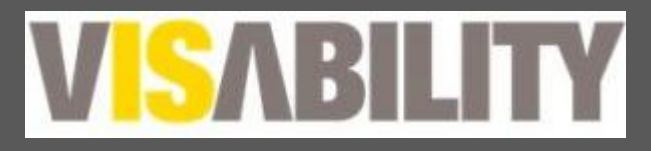

#### Non-specialised Apps continued

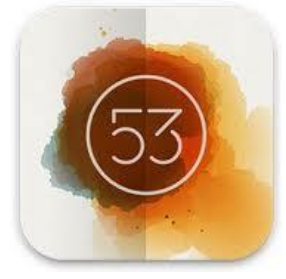

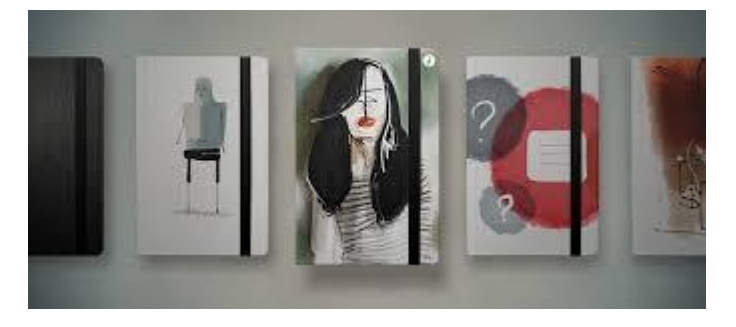

Paper

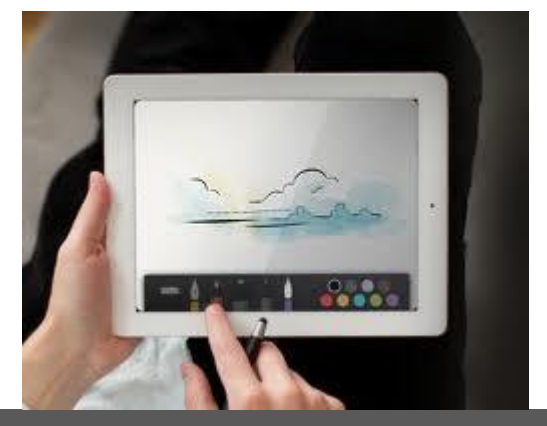

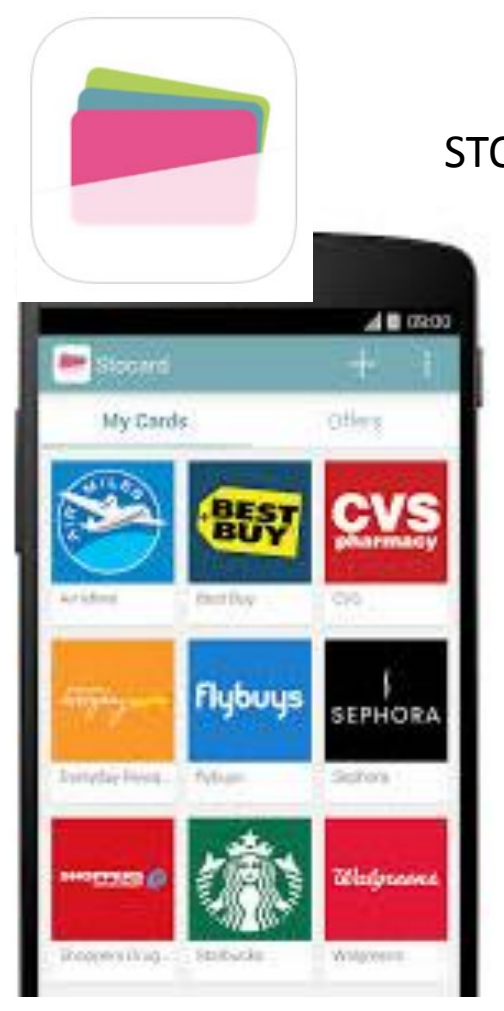

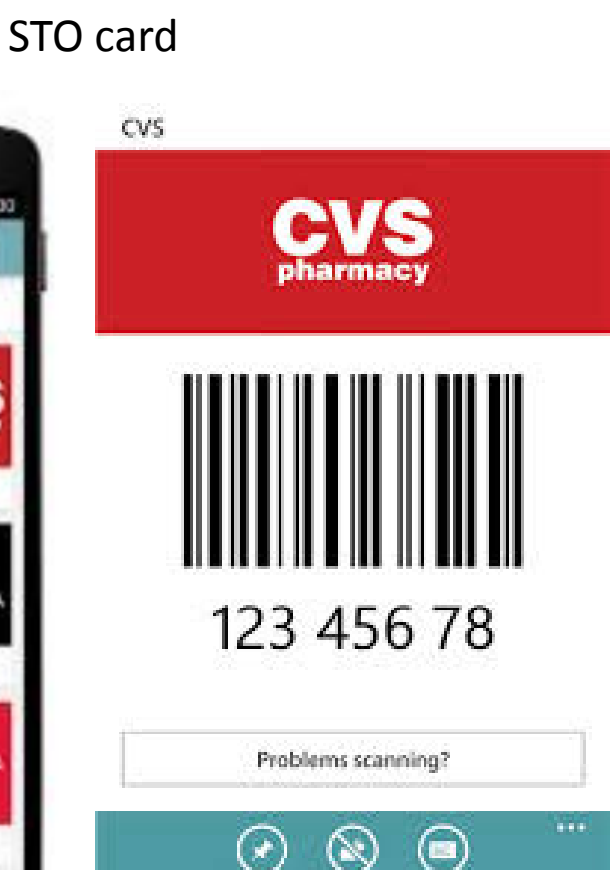

#### Non-specialised Apps continued

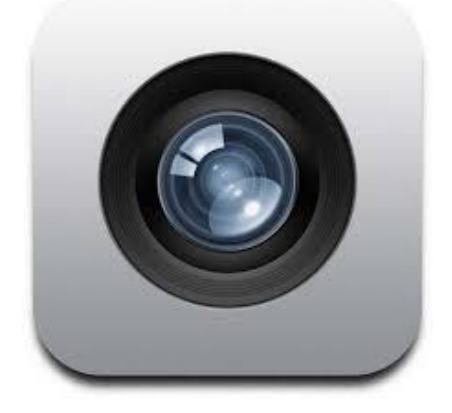

Camera

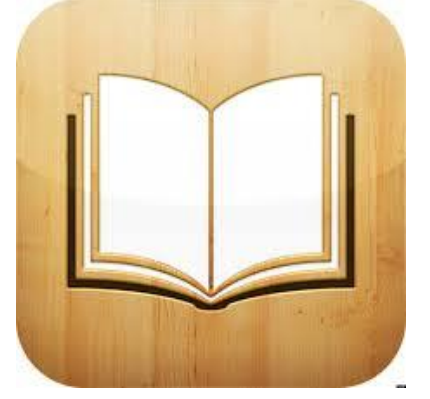

iBooks

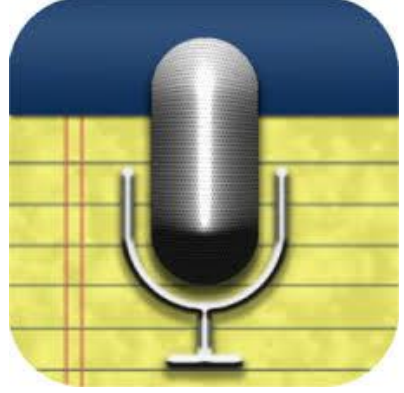

AudioNote

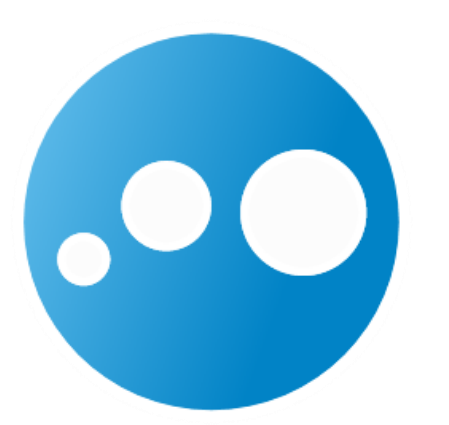

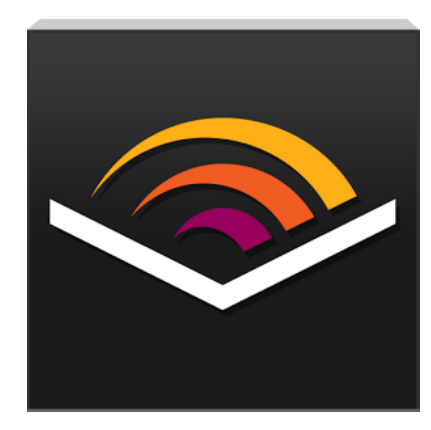

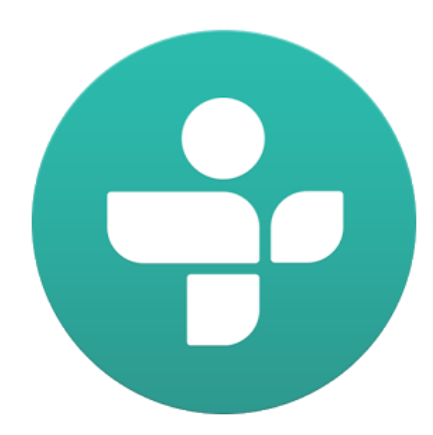

Log me in

Audible

Tune In Radio

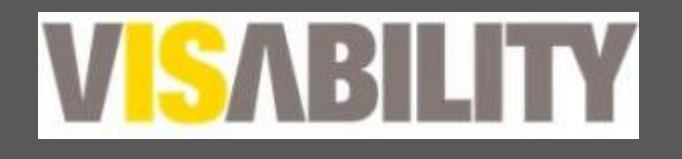

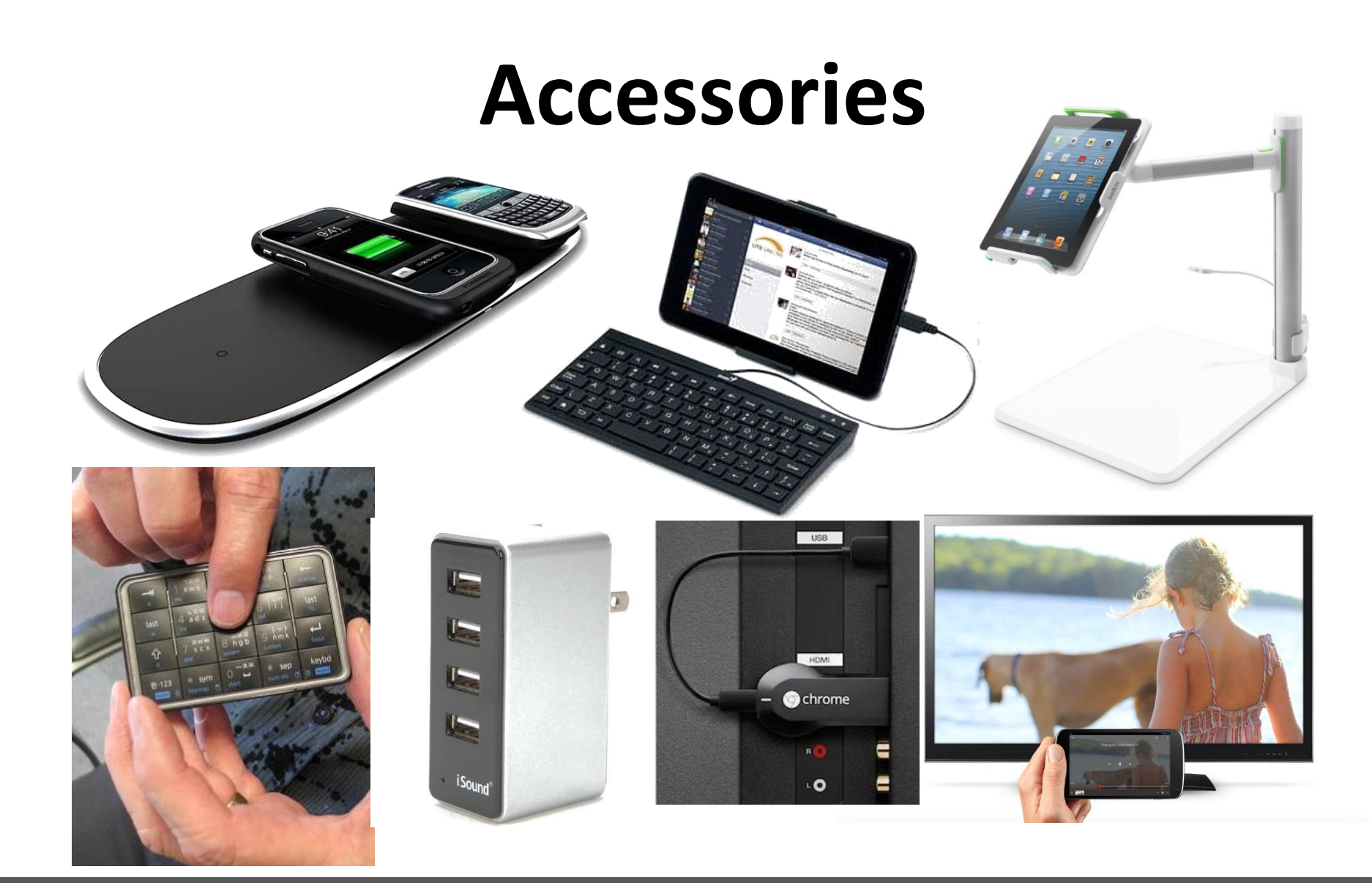

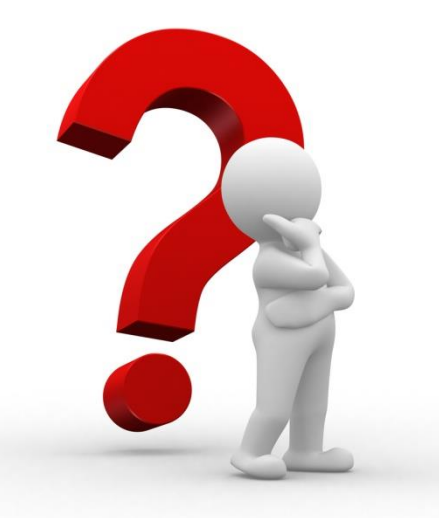

#### Thank you & Any Questions?

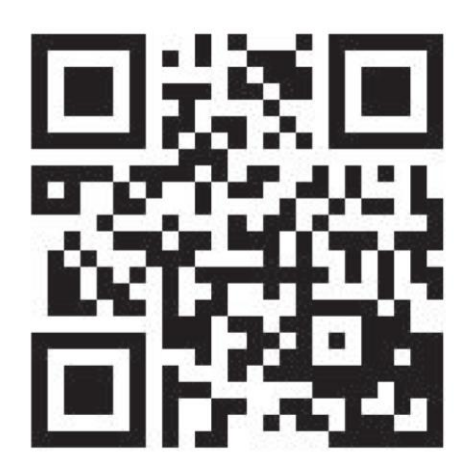

#### Yuemei Lim

<u>yuemei.lim@visability.com.au</u> 1800 VISION (1800 847 466)